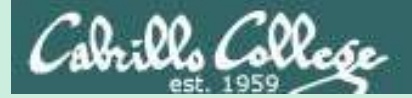

# Admonition

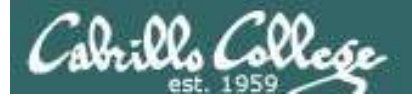

# Unauthorized hacking is a crime.

The hacking methods and activities learned in this course can result in prison terms, large fines and lawsuits if used in an unethical manner. They may only be used in a lawful manner on equipment you own or where you have explicit permission from the owner.

Students that engage in any unethical, unauthorized or illegal hacking may be dropped from the course and will receive no legal protection or help from the instructor or the college.

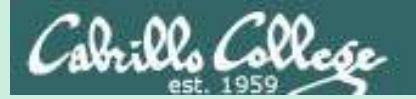

# Telnet Session Hijack

Last updated 9/12/2016

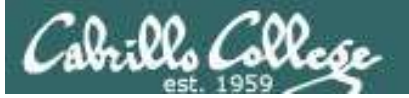

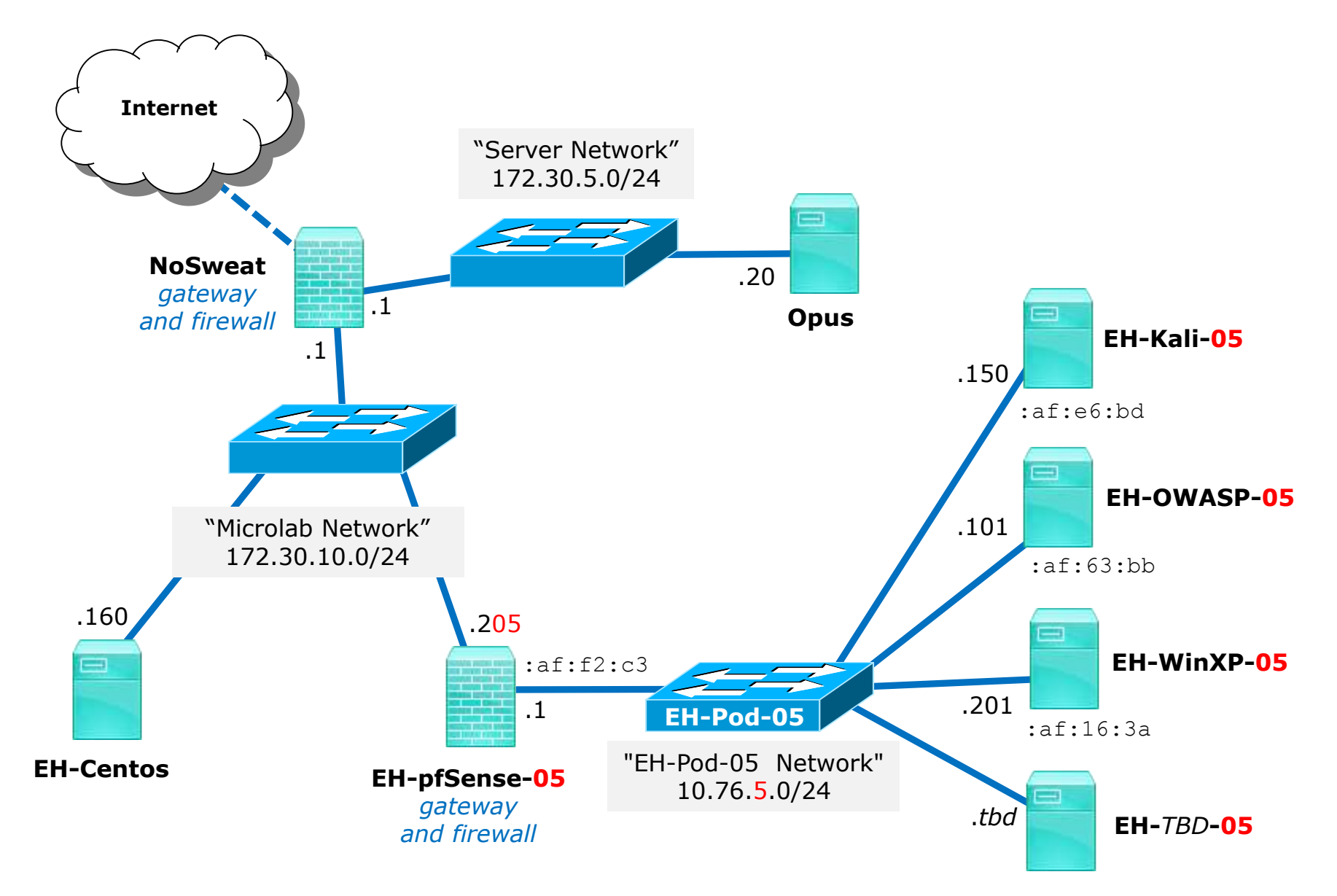

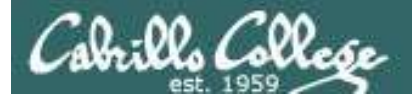

# Requirements

- 1. EH-Centos VM running with telnet service on Microlab network.
- 2. pfSense VM (baseline snapshot or greater).
- 3. Install Putty on pod WinXP VM (baseline snapshot or greater).
  - Google *putty download*
  - Download putty.exe to desktop.
- 4. Install Shijack on pod Kali VM (baseline snapshot or greater).
  - Download shijack.tgz file from https://packetstormsecurity.com/
  - Use tar xvf shijack.tgz to extract files.

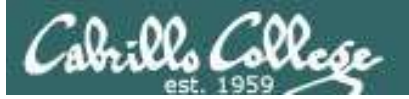

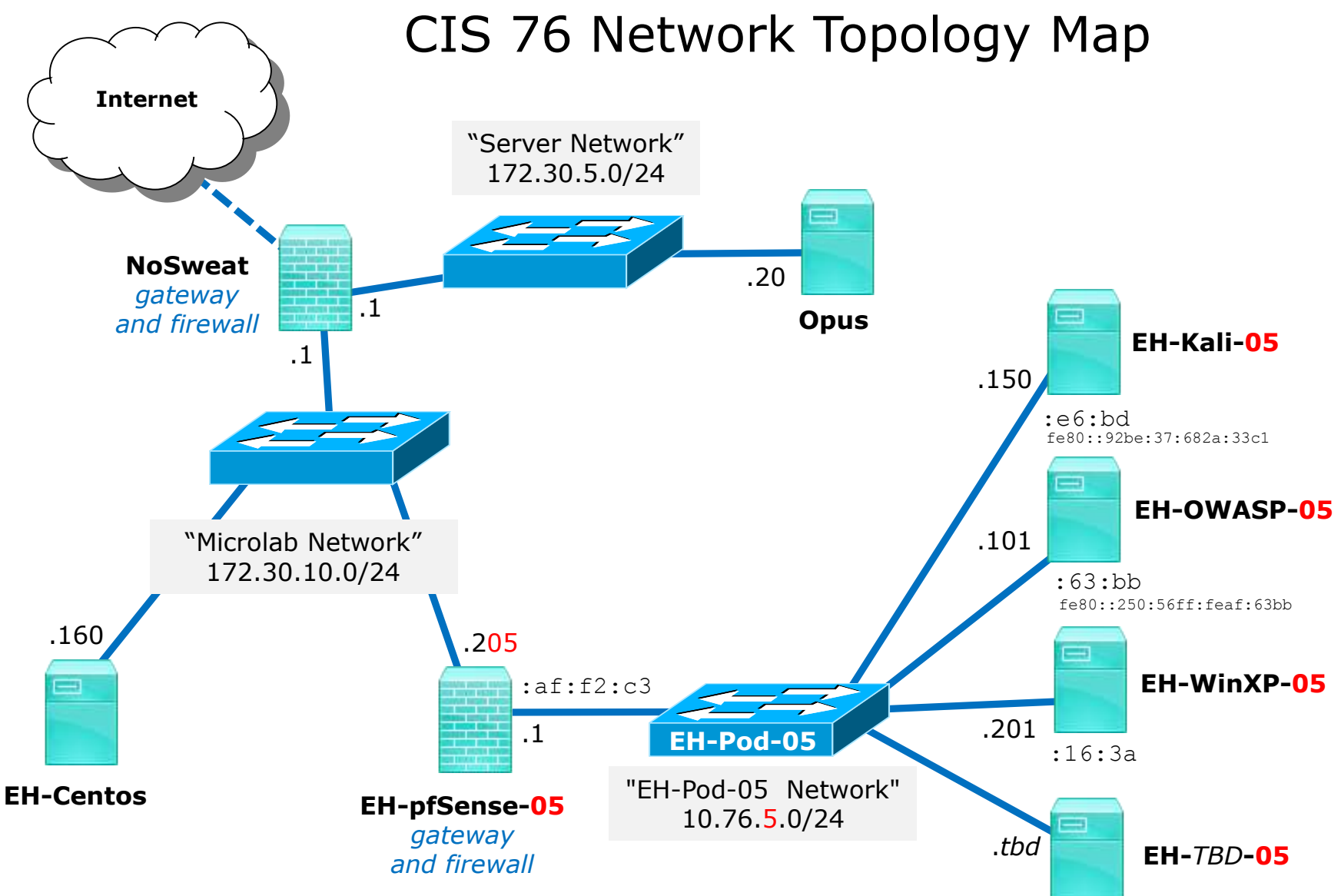

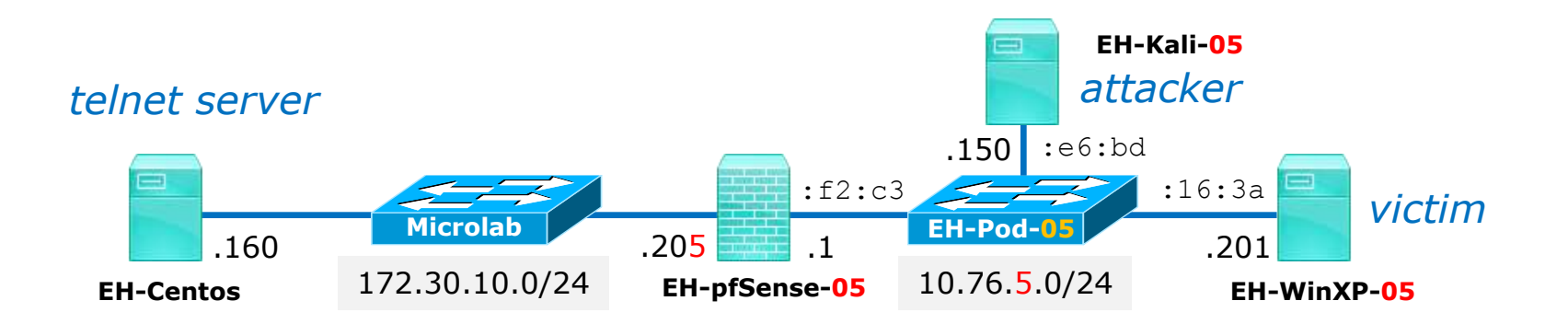

**Scenario:** The victim on EH-WinXP will be using telnet to log into the EH-Centos server.

The attacker on EH-Kali will do a MITM attack by ARP poisoning EH-pfSense and EH-WinXP using Ettercap. The attacker will then intercept all traffic between them including capturing the telnet session username and password.

Rather than making use of the username and password to login from EH-Kali, the attacker instead hijacks the telnet session. This leaves the attacker in control and the victim's connection is broken.

The attacker leaves a new file in the victims home directory on EH-Centos.

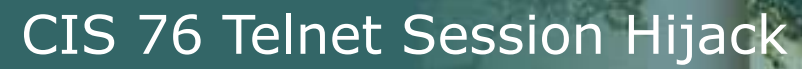

Cabrillo Collese

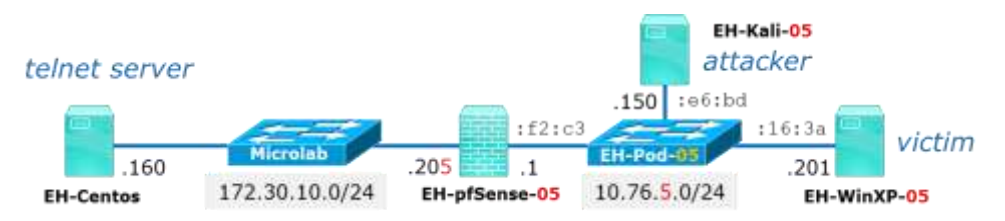

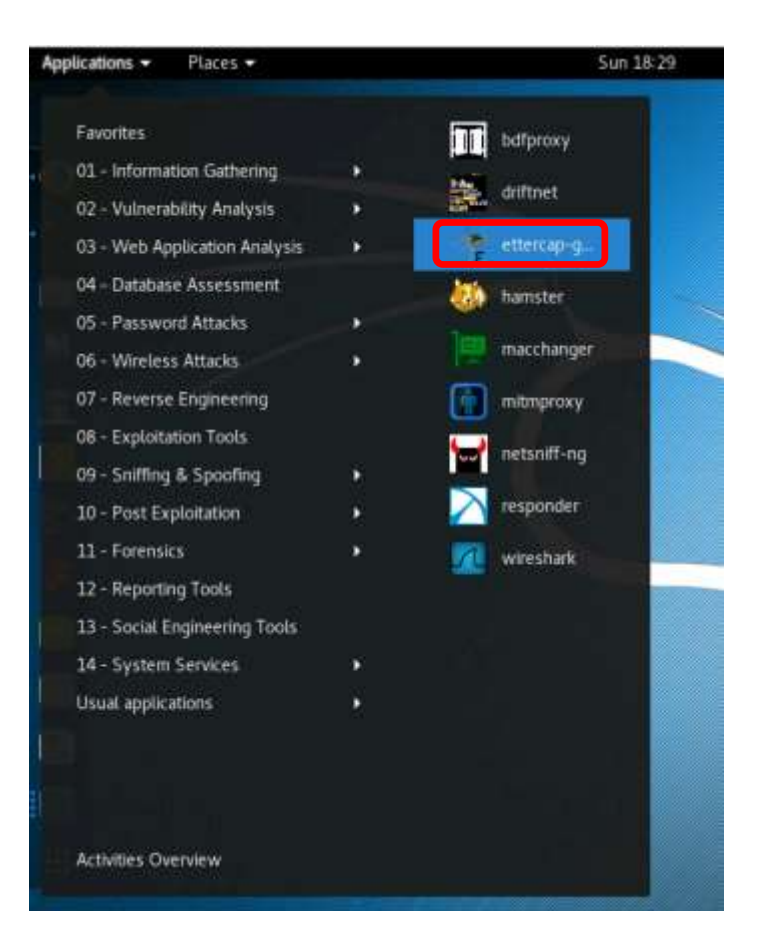

## Run Ettercap on EH-Kali

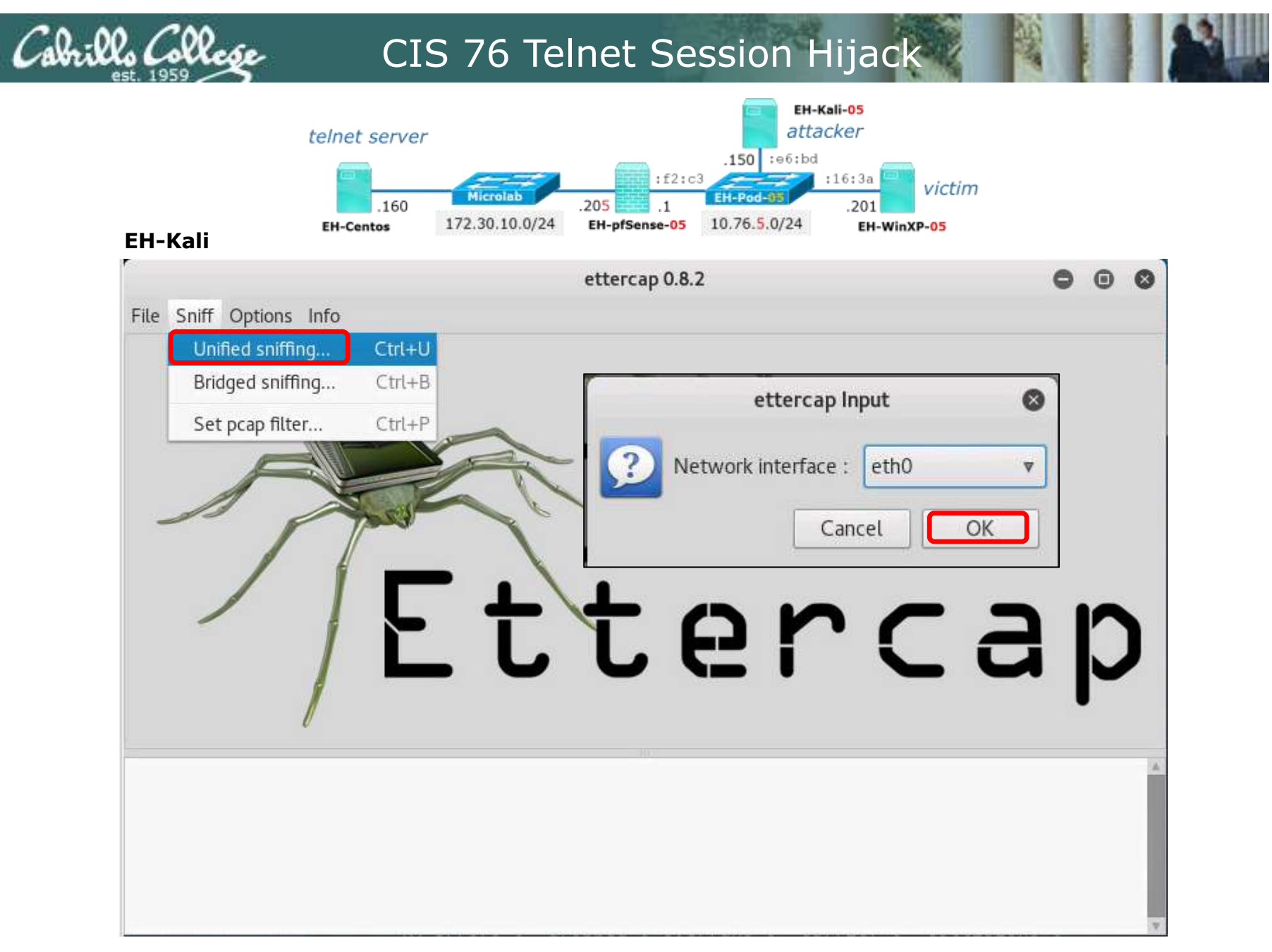

## Perform Unified sniffing on eth0

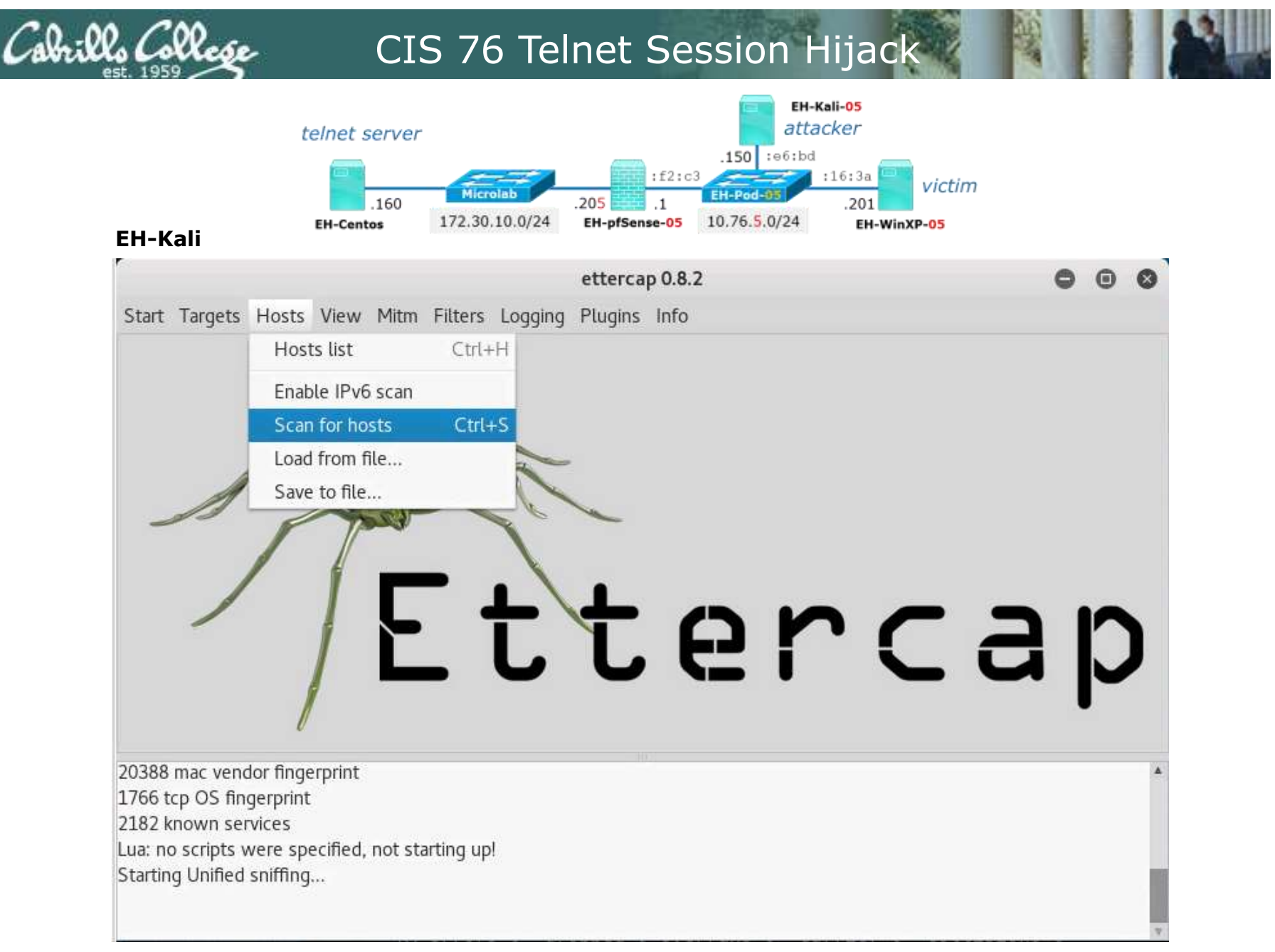

## Scan subnet to discover all online hosts

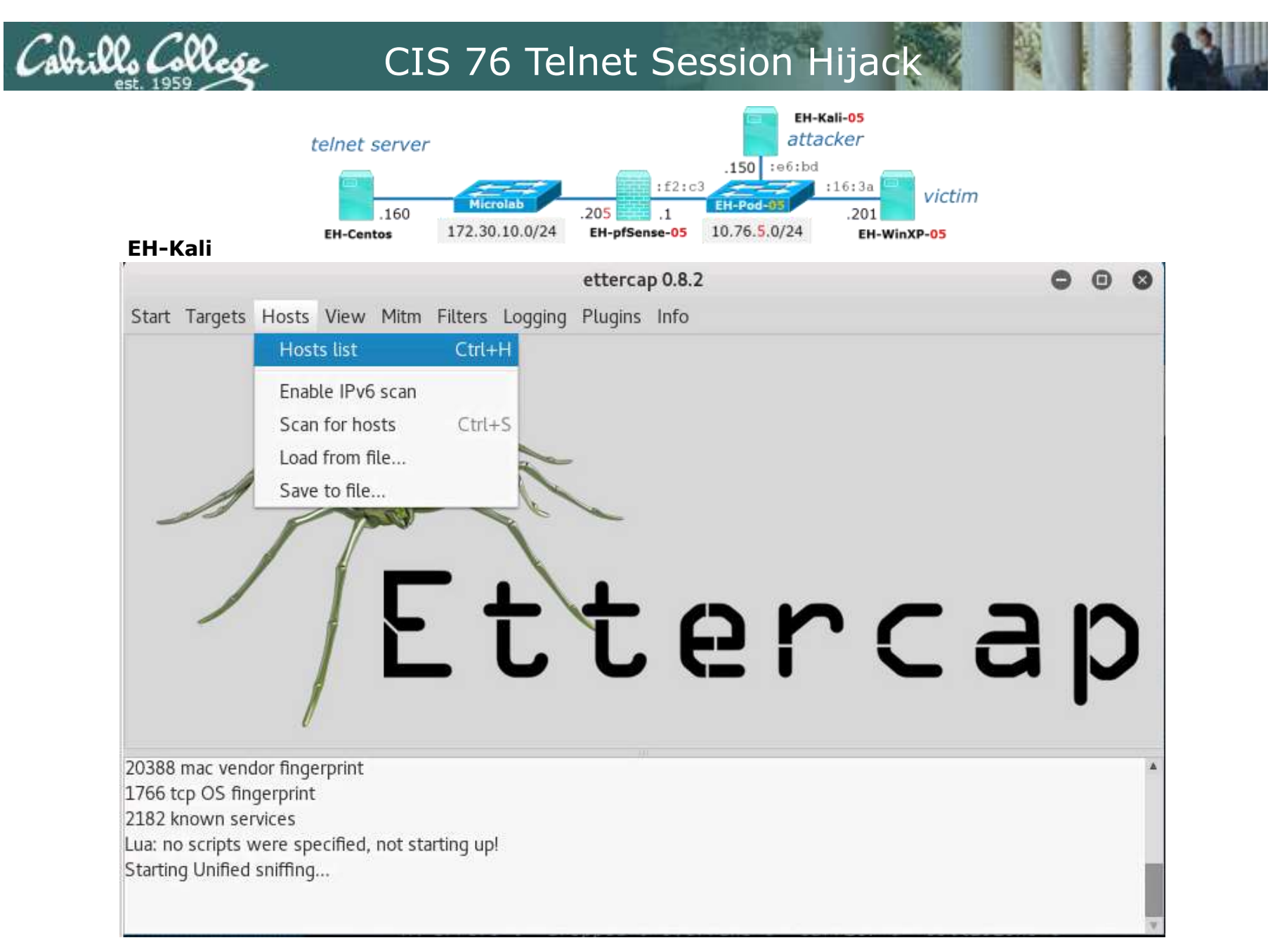

## Show the list of discovered hosts

|        | EH-Kali      | telnet server<br>.160<br>EH-Centos | Microlab<br>172.30.10.0/24 | :f2:c3<br>.205 .1<br>EH-pfSense-05 | EHKa<br>attac<br>.150 :=6:bd<br>EH-Pod-95<br>10.76.5.0/24 | ali-05<br>cker<br>16:3a<br>.201 victin<br>EH-WinXP-05 | n          |   |   |
|--------|--------------|------------------------------------|----------------------------|------------------------------------|-----------------------------------------------------------|-------------------------------------------------------|------------|---|---|
|        |              |                                    |                            | ettercap 0.8.2                     |                                                           |                                                       | C          | • | 0 |
|        | Start Target | s Hosts View Mitm                  | Filters Logging            | Plugins Info                       |                                                           |                                                       |            |   |   |
| fSense | Host List ×  |                                    |                            |                                    |                                                           |                                                       |            |   |   |
|        | IP Address   | MAC Address De                     | scription                  |                                    |                                                           |                                                       |            |   |   |
|        | 10.76.5.1    | 00:50:56:AF:F2:C3                  |                            |                                    |                                                           |                                                       |            |   |   |
| /ASP   | 10.76.5.101  | 00:50:56:AF:63:BB                  |                            |                                    |                                                           |                                                       |            |   |   |
|        |              |                                    |                            |                                    |                                                           |                                                       |            |   |   |
|        |              | Delete Host                        |                            | Add to Target 1                    |                                                           | Add to                                                | o Target 2 |   |   |
|        | 5            | s were specified not sta           | irting up!                 |                                    |                                                           |                                                       |            |   |   |

## Hosts discovered on the Pod 5 LAN

|                           | EH-Kali                                | telnet server<br>.160<br>EH-Centos | Microlab<br>172.30.10.0/24      | .205 .1<br>EH-pfSense-05     | EH-K<br>attac<br>.150 :e6:bd<br>EH-Pod-05<br>10.76.5.0/24 | ali-05<br>cker<br>:16:3a<br>.201 victim<br>EH-WinXP-05 |                |     |
|---------------------------|----------------------------------------|------------------------------------|---------------------------------|------------------------------|-----------------------------------------------------------|--------------------------------------------------------|----------------|-----|
|                           |                                        |                                    |                                 | ettercap 0.8.2               |                                                           |                                                        | 0              | • • |
|                           | <u>Start</u> <u>Targets</u> <u>H</u> o | osts <u>V</u> iew <u>M</u> itm     | <u>F</u> ilters <u>L</u> ogging | <u>P</u> lugins <u>I</u> nfo |                                                           |                                                        |                |     |
| pfSense<br>OWASP<br>WinXP | Host List ×                            |                                    |                                 |                              |                                                           |                                                        |                |     |
|                           | IP Address MAC                         | Address De                         | scription                       |                              |                                                           |                                                        |                |     |
|                           | 10.76.5.1 00:5                         | 0:56:AF:F2:C3                      |                                 |                              |                                                           |                                                        |                |     |
|                           | 10.76.5.101 00:5                       | 0:56:AF:63:BB                      |                                 |                              |                                                           |                                                        |                |     |
|                           |                                        |                                    |                                 |                              |                                                           |                                                        |                |     |
|                           | Del                                    | ete Host                           |                                 | Add to Target 1              |                                                           | Add to Ta                                              | irget <u>2</u> |     |
|                           | Starting Unified sni                   | ffing                              |                                 | 1441                         |                                                           |                                                        |                | ۵   |

## Select pfSense router and add to Target 1

|             | telnet server<br>.160 | Microlab<br>172.30.10.0/24             | .15<br>:f2:c3<br>.205 .1<br>EH-pfSense-05 10.76 | EH-Kali-05<br>attacker<br>0 :e6:bd<br>:16:3a<br>.201<br>5.5.0/24 EH-Wi | victim        |            |   |   |
|-------------|-----------------------|----------------------------------------|-------------------------------------------------|------------------------------------------------------------------------|---------------|------------|---|---|
| EH-Kali     |                       | 10000000000000000000000000000000000000 | etterson 0.9.2                                  |                                                                        |               |            | 0 | 0 |
| Start Tara  | ate Hoste View Mitm   | Eiltore Logging                        | Pluging Info                                    |                                                                        |               |            | 0 | w |
|             |                       | ritters Logging                        | <u>r</u> tugins <u>i</u> nio                    |                                                                        |               |            |   |   |
| HOST LIST × |                       |                                        |                                                 |                                                                        |               |            |   |   |
| IP Address  | MAC Address De        | scription                              |                                                 |                                                                        |               |            |   |   |
| 10.76.5.1   | 00:50:56:AF:F2:C3     |                                        |                                                 |                                                                        |               |            |   |   |
|             |                       |                                        |                                                 |                                                                        |               |            |   |   |
| -           |                       |                                        |                                                 |                                                                        |               |            |   |   |
|             | <u>D</u> elete Host   |                                        | Add to Target <u>1</u>                          |                                                                        | Add to Target | : <u>2</u> |   |   |

## Select the WinXP VM and add to Target 2

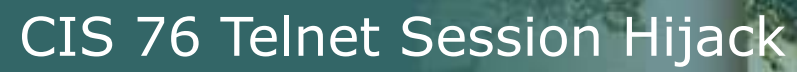

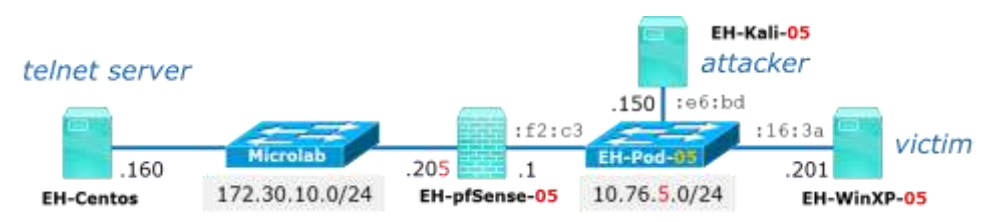

#### EH-Kali

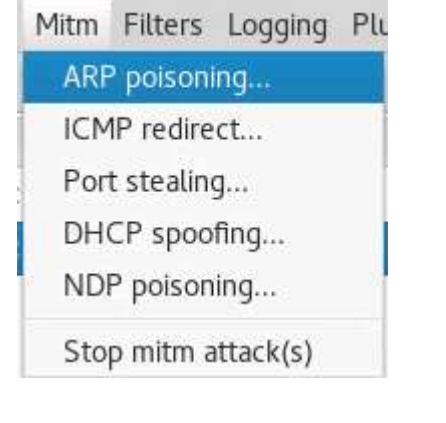

Under the Mitm menu select ARP poisoning...

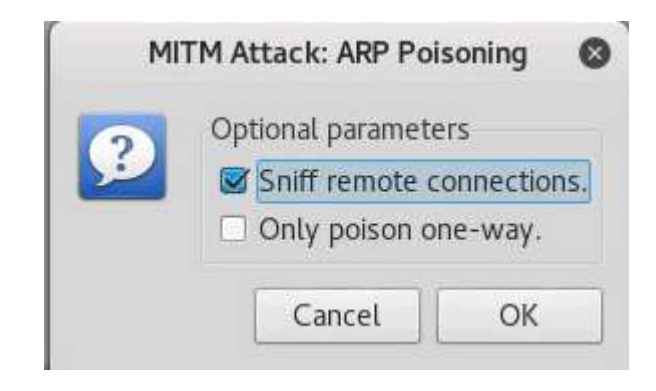

The check Sniff remote connections

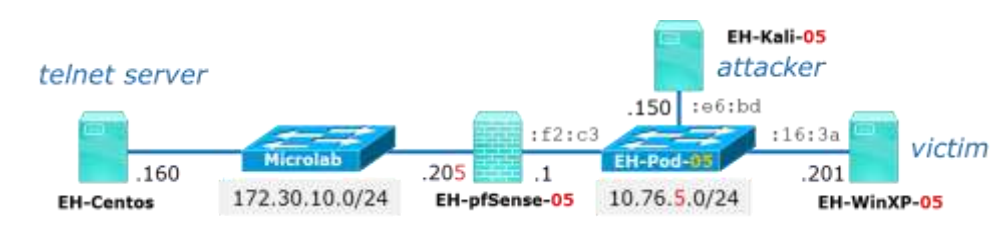

#### **EH-WinXP**

There are cryptographic signatures available for all the files we offer below. We also supply cryptographically signed lists of che find out more about our signature policy, visit the <u>Keys page</u>. If you need a Windows program to compute MD5 checksums, you MD5 program is also cryptographically signed by its author.)

#### Binaries

#### The latest release version (beta 0.67)

This will generally be a version we think is reasonably likely to work well. If you have a problem with the release version, it mi development snapshot (below) to see if we've already fixed the bug, before reporting it.

#### For Windows on Intel x86

| PuTTY:    | putty.exe    | (or by FTP) | (signature) |  |
|-----------|--------------|-------------|-------------|--|
| PuTTYtel: | puttytel.exe | (or by FTP) | (signature) |  |
| PSCP:     | pscp.exe     | (or by FTP) | (signature) |  |
| PSFTP:    | psftp.exe    | (or by FTP) | (signature) |  |
| Plink:    | plink.exe    | (or by FTP) | (signature) |  |
| Pageant:  | pageant.exe  | (or by FTP) | (signature) |  |

http://www.chiark.greenend.org.uk/~sgtatham/putty/download.html

## On the WinXP VM download the putty.exe file to your WinXP desktop

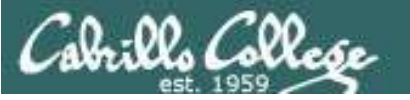

**EH-WinXP** 

# CIS 76 Telnet Session Hijack

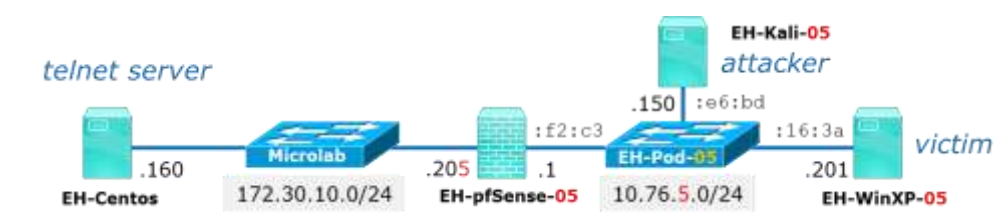

| Category:                                                                                                    |                                                                                                    |                            |
|----------------------------------------------------------------------------------------------------|----------------------------------------------------------------------------------------------------|----------------------------|
| <ul> <li>Session</li> <li>Logging</li> <li>Terminal</li> <li>Keyboard</li> <li>Bell</li> <li>Features</li> </ul>                                                           | Basic options for your PuTTY sess<br>Specify the destination you want to connect<br>Host Name (or IP address)<br>eh-centos.cis.cabrillo.edu<br>Connection type: | sion<br>t to<br>Port<br>23 |
| <ul> <li>Window</li> <li>Appearance</li> <li>Behaviour</li> <li>Translation</li> <li>Selection</li> <li>Connection</li> <li>Data</li> <li>Proxy</li> <li>Telnet</li> </ul> | C Raw C Telnet Riogin C SSH                                                                                                    | Load<br>Save<br>Delete     |
| - Rlogin                                                                                                    | Close window on exit:<br>Always Never Only on clea                                                                                                    | an exit                    |

## Run Putty and Telnet (port 23) into eh-centos.cis.cabrillo.edu

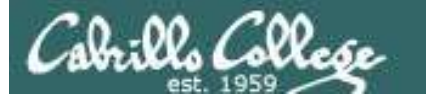

**EH-WinXP** 

# CIS 76 Telnet Session Hijack

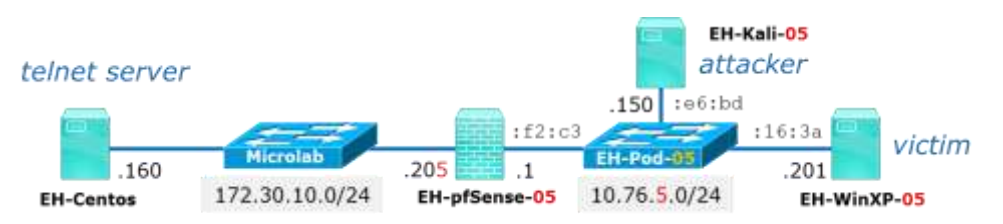

# dis76@EH-Centos:~ CentOS release 6.4 (Final) Kernel 2.6.32-358.el6.x86 64 on an x86 64 login: cis76 Password: Last login: Sat Sep 10 14:08:34 from EH-pfSense-05.cis.cabrillo.edu [cis76@EH-Centos ~]\$ ls Desktop Documents Downloads Music Pictures Public Templates Videos [cis76@EH-Centos ~] \$

## Log into EH-Centos as the cis76 user

|         |               | telnet se                                  | rver               | :f2:c                       | EH-H<br>atta<br>.150 :e6:bd | ali-05<br>cker<br>:16:3a victim |         |
|---------|---------------|--------------------------------------------|--------------------|-----------------------------|-----------------------------|---------------------------------|---------|
|         | EH-Kali       | EH-Centos                                  | 60 172.30.10.0/2   | .205 .1<br>24 EH-pfSense-05 | 10.76.5.0/24                | .201 EH-WinXP-05                |         |
|         |               |                                            |                    | ettercap 0.8.2              |                             |                                 | 000     |
|         | Start Target  | ts Hosts View M                            | 1itm Filters Loggi | ing Plugins Info            |                             |                                 |         |
| ofSense | Host List ×   |                                            |                    |                             |                             |                                 |         |
|         | IP Address    | MAC Address                                | Description        |                             |                             |                                 |         |
|         | 10.76.5.1     | 00:50:56:AF:F2:C3                          | 3                  |                             |                             |                                 |         |
| WASP    | 10.76.5.101   | 00:50:56:AF:63:BE                          | }                  |                             |                             |                                 |         |
| NinXP   | 10.76.5.201   | 00:50:56:AF:16:3A                          |                    |                             |                             |                                 |         |
|         |               | Distribut                                  |                    |                             |                             | Adda-T                          |         |
|         |               | Delete Host                                |                    | Add to Target 1             | •                           | Add to 1a                       | arget 2 |
|         | ARP poisoning | g victims:                                 | 5 52 62            |                             |                             |                                 | •       |
|         | GROUP 1:1     | 0.76.5.1 00:50:56:A                        | F:F2:C3            |                             |                             |                                 |         |
| ſ       | GROUP 1 : 1   | 0.76.5.1 00:50:56:A<br>0.76.5.201 00:50:56 | 5:AF:16:3A         |                             |                             |                                 |         |

Back on the Kali VM notice the attacker can see your username and password (blurred here) <sup>19</sup>

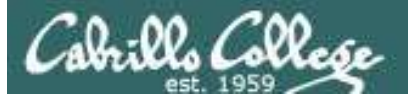

Shijack

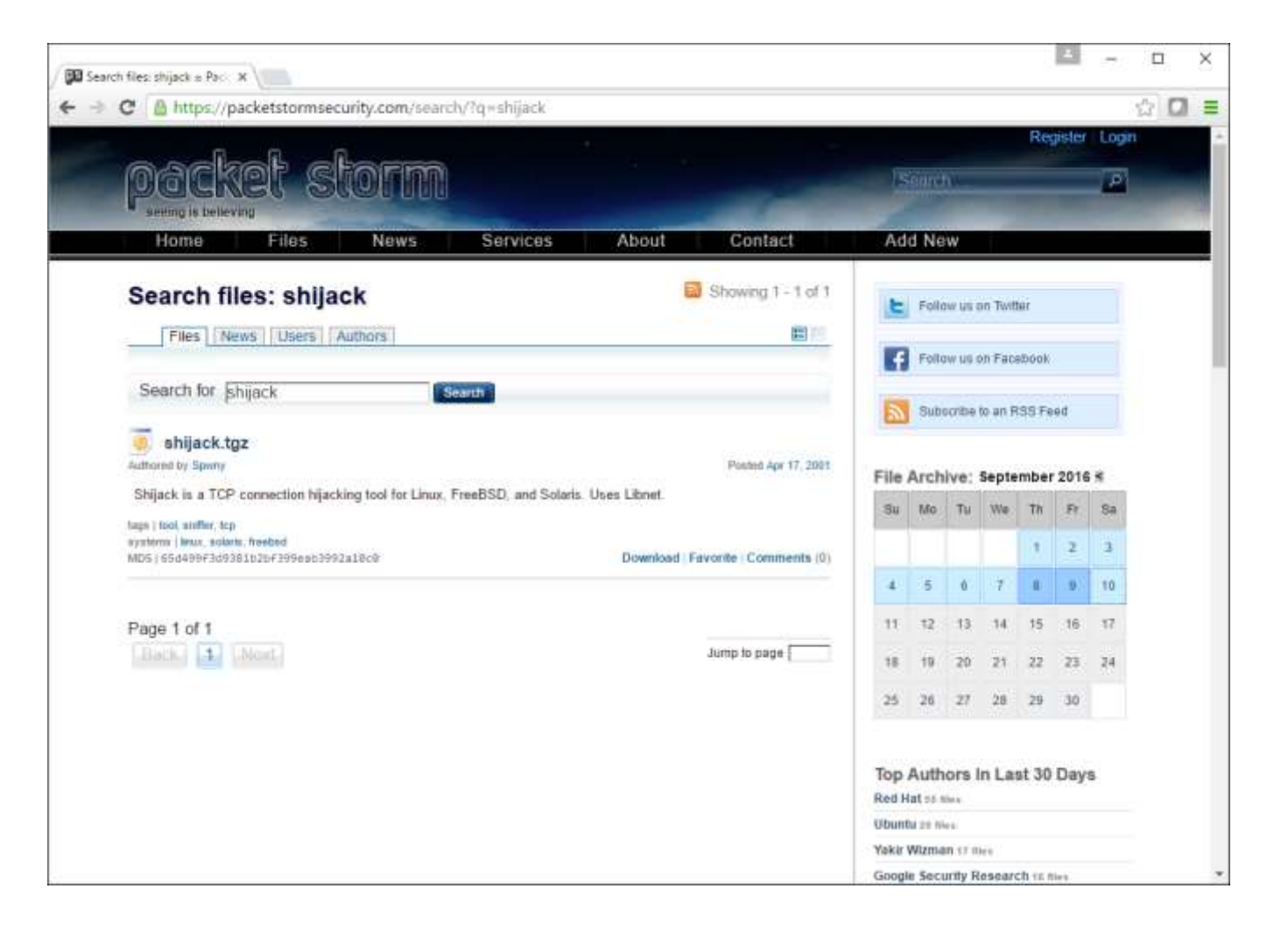

https://packetstormsecurity.com/search/?q=shijack

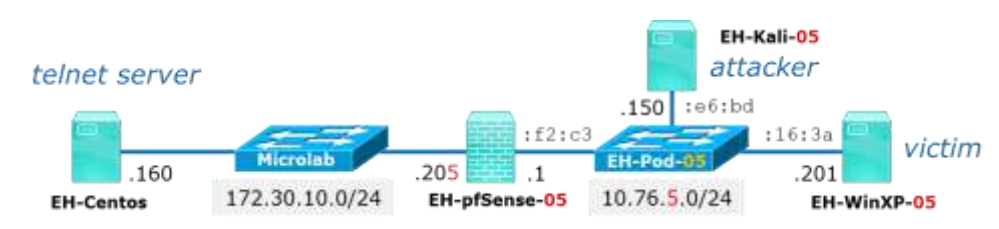

EH-Kali

| Files     News     Users     Authors       Search for     Shijack     Search       shijack.tgz     shijack.tgz |                     |
|----------------------------------------------------------------------------------------------------|---------------------|
| Search for shijack Search Search                                                                               |                     |
| shijack.tgz<br>uthored by Spwny                                                                                |                     |
| uthored by Spwny                                                                                               |                     |
| Shijack is a TCP connection bijacking tool for Linux, EreaRSD, and Solaris, Licos Librat                       | Posted Apr 17, 2001 |
| sinjack is a TOP connection injacking too for Linux, Treebob, and Solaris. Uses Libret.                        |                     |
| igs   tool, sniffer, tcp                                                                                       |                     |
| ystems   linux, solaris, freebsd                                                                               |                     |

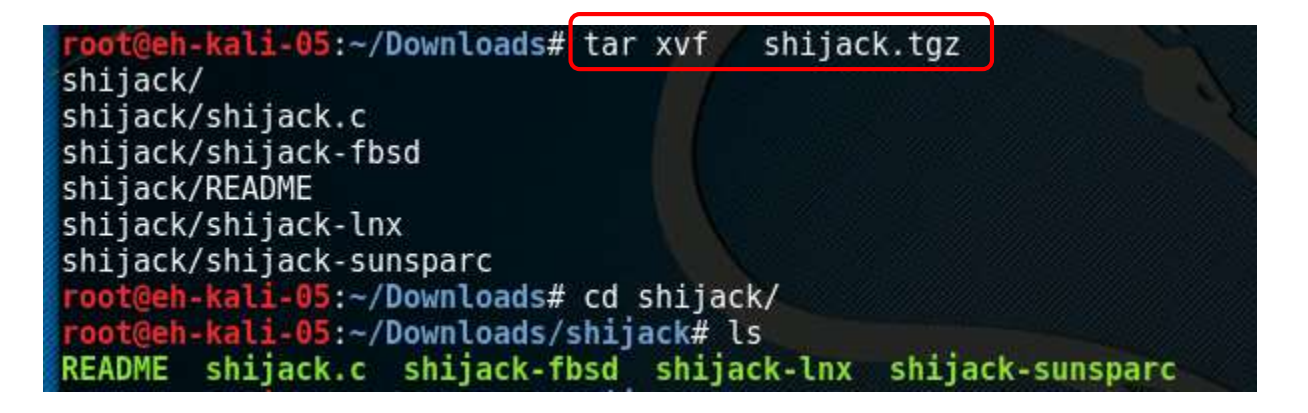

### Download shijack.tgz to eh-kali and extract the files

| EH-Kali                                                                                                    | telnet server<br>.160<br>EH-Centos 172                                                                                                    | Microlab<br>.205<br>.30.10.0/24<br>EH-pfSense-05                                                                                                    | EH-Pod-05<br>10.76.5.0/24                                         | li-05<br>ker<br>16:3a<br>.201 victim<br>EH-WinXP-05 |                      |     |
|----------------------------------------------------------------------------------------------------|----------------------------------------------------------------------------------------------------|----------------------------------------------------------------------------------------------------|-------------------------------------------------------------------|-----------------------------------------------------|----------------------|-----|
| 6                                                                                                    |                                                                                                    | *eth0                                                                                                    |                                                                   |                                                     | 0                    | 0   |
| <u>File Edit View</u>                                                                                                    | <u>Go</u> <u>C</u> apture <u>A</u> nalyze <u>S</u>                                                                                                    | tatistics Telephony <u>W</u> ireles                                                                                                    | s <u>T</u> ools <u>H</u> elp                                      |                                                     |                      |     |
|                                                                                                    | D D X C C                                                                                                    |                                                                                                    | - <b>I</b> •                                                      | o o 🎹                                               |                      |     |
| Apply a display fill                                                                                                    | er <ctrl-></ctrl->                                                                                                    |                                                                                                    |                                                                   |                                                     | Expression           | 633 |
| No Time                                                                                                    | Course                                                                                                    | Destination                                                                                                    | Protocol                                                          | anath Info                                          | Expression           |     |
| 13 1.70858                                                                                                    | 8654 198.84.60 198                                                                                                    | 10.76.5.150                                                                                                    |                                                                   | 66 TTCP ACKed                                       | unseen segment] 4    | 43  |
| 14 1.75498                                                                                                    | 1713 10.76.5.150                                                                                                    | 198.84.60.198                                                                                                    | TCP                                                               | 66 55962 → 443                                      | 3 [ACK] Seq=1 Ack=   | 1   |
| 15 1.77214                                                                                                    | 7909 198.84.60.198                                                                                                    | 10.76.5.150                                                                                                    | TCP                                                               | 66 [TCP ACKed                                       | unseen segment] 4    | 43  |
| 16 1.83644                                                                                                    | 2643 198.84.60.198                                                                                                    | 10,76,5,150                                                                                                    |                                                                   | 66 [ICP ACKed                                       | unseen segmentj 4    | 43  |
| 18 2.27298                                                                                                    | 3678 10.76.5.201                                                                                                    | 172.30.10.160                                                                                                    | TCP                                                               | 55 [TCP Keep-A                                      | live] 1089 → 23 [    | PS  |
| 19 2.27473                                                                                                    | 8490 172.30.10.160                                                                                                    | 10.76.5.201                                                                                                    | TELNET                                                            | 60 Telnet Data                                      |                      |     |
| <ul> <li>Ethernet II, 5</li> <li>Internet Protection</li> <li>Transmission</li> <li>Source Port</li> <li>Destination</li> <li>[Stream ind</li> <li>[TCP Segmen</li> </ul> | Src: Vmware_af:16:3a<br>Dcol Version 4, Src: 1<br>Control Protocol, Src<br>1089<br>Port: 23<br>Record<br>ex: 7]<br>t Len: 1]<br>mber: 1 (relative<br>proce number: 2 (rel | (00:50:56:af:16:3a), Ds<br>10.76.5.201, Dst: 172.30<br>Port: 1089 (1089), Dst<br><b>d source port for</b><br>sequence number)<br>ative sequence number)] | t: Vmware_af:e6<br>0.10.160<br>Port: 23 (23)<br><b>the next s</b> | 5:bd (00:50:56:a<br>, Seq: 1, Ack: 1<br><b>tep</b>  | f:e6:bd)<br>, Len: 1 |     |
| Sequence nu<br>[Next seque<br>Acknowledgm<br>Header Leng                                                                                                    | ent number: 1 (rel<br>th: 20 bytes                                                                                                    | ative ack number)                                                                                                    |                                                                   |                                                     |                      |     |

## Run Wireshark on EH-Kali to capture Telnet traffic between EH-WinXP and EH-Centos

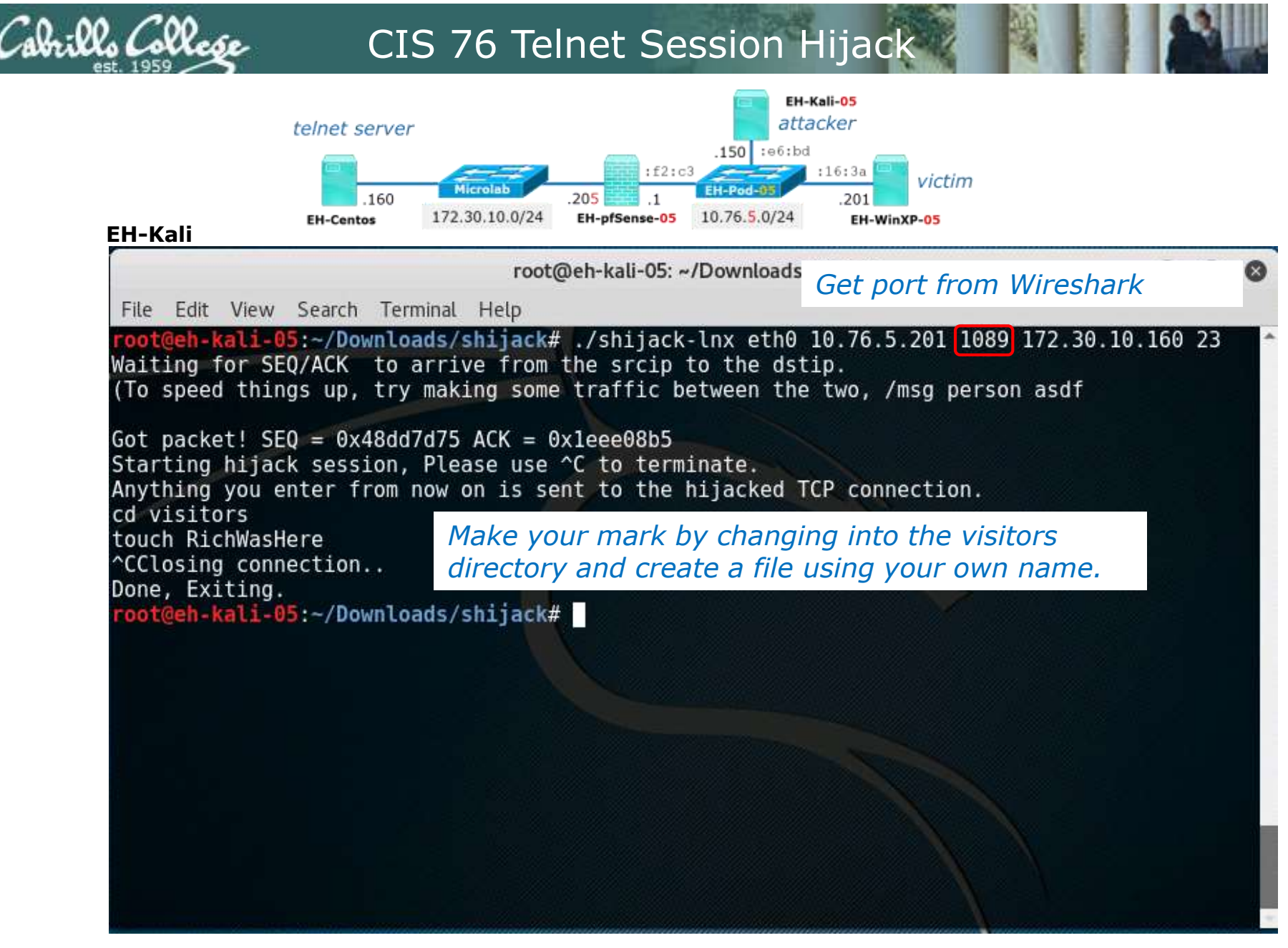

Run shijack-lnx using the IP addresses and ports for EH-WinXP and EH-Centos

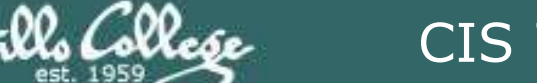

**EH-WinXP** 

# CIS 76 Telnet Session Hijack

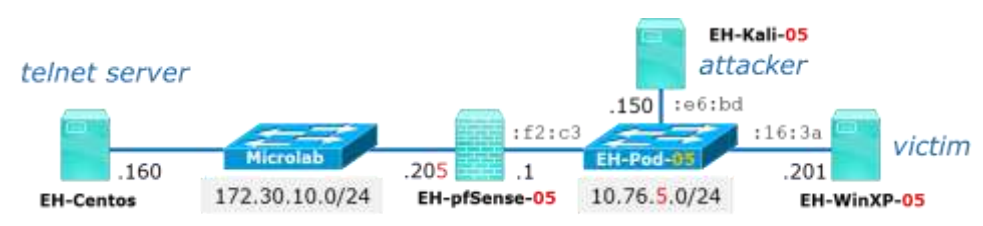

# P cis76@EH-Centos:-CentOS release 6.4 (Final) Kernel 2.6.32-358.el6.x86 64 on an x86 64 login: cis76 Password: Last login: Sat Sep 10 14:16:40 from EH-pfSense-05.cis.cabrillo.edu [cis76@EH-Centos ~] \$ mkdir visitors [cis76@EH-Centos ~] \$ 🗍 ia. **PuTTY Fatal Error** X Network error: Software caused connection abort OK

## Notice the victim on WinXP gets rudely disconnected by the hijack

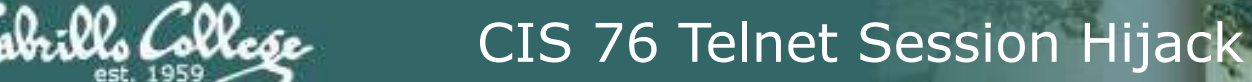

**EH-WinXP** 

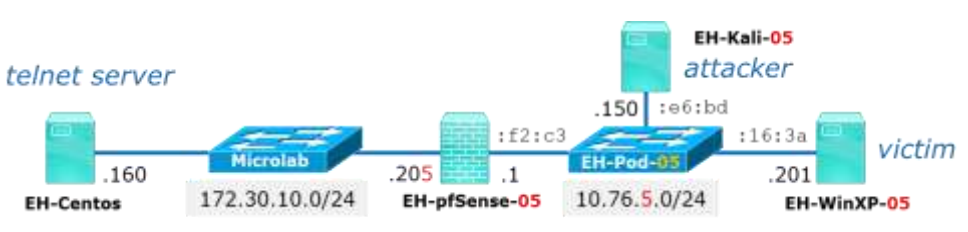

Recis76@EH-Centos:~ CentOS release 6.4 (Final) Kernel 2.6.32-358.el6.x86 64 on an x86 64 login: cis76 Password: Last login: Sat Sep 10 16:48:48 from EH-pfSense-05.cis.cabrillo.edu [cis76@EH-Centos ~]\$ tree Desktop Documents Downloads Music Pictures Public Templates Videos visitors - RichWasHere 9 directories, 1 file [cis760EH-Centos ~] \$

## Victim logs back in and sees the attacker added a file to his visitors directory!

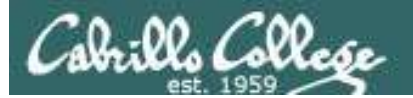

# Credits

*Ethical Hacking: Session Hijacking* by Malcom Shore (Lynda.com)